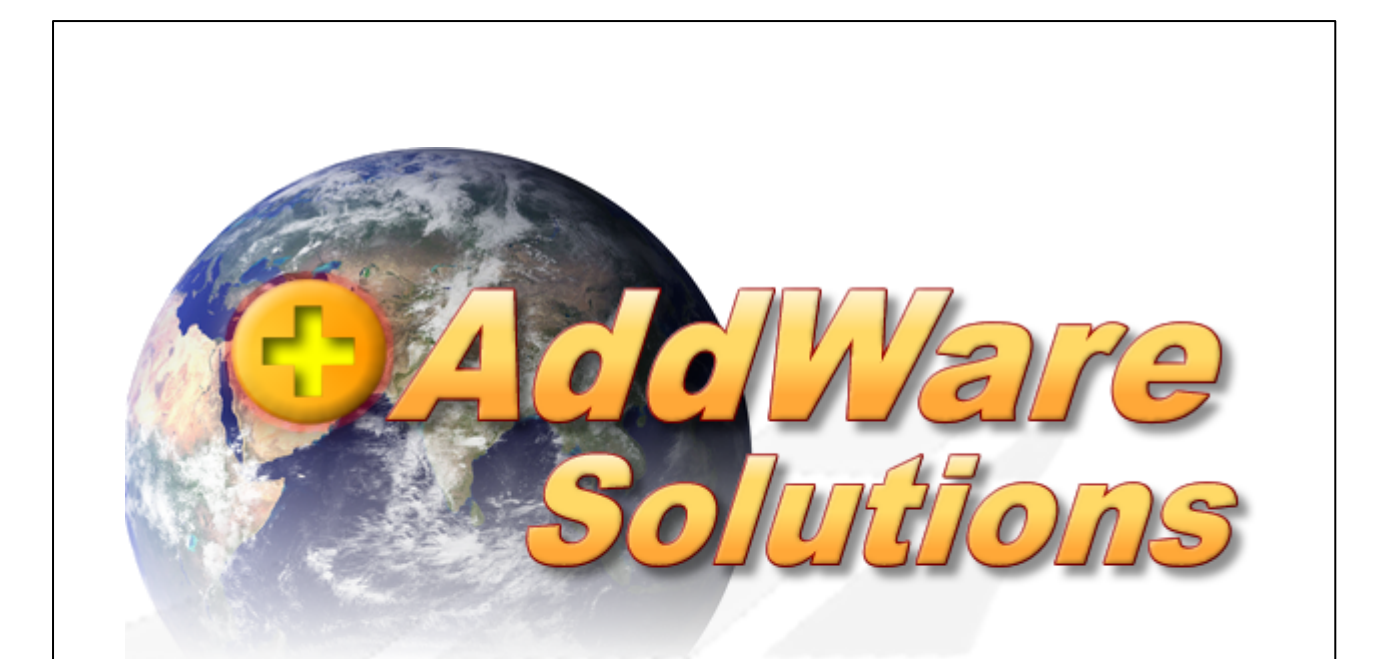

# WarenWirtschaft Installation

Stand 21.02.2017

© 2017 www.addware.de

#### 2 WarenWirtschaft Handbuch

### 1 Installation

Wenn Sie Addware WarenWirtschaft das erste Mal starten, erhalten Sie folgenden Bildschirm:

| Konfiguration                                                                                                    |
|----------------------------------------------------------------------------------------------------|
| Herzlich Willkomen zur Addware Warenwirtschaft.                                                                                                    |
| Hier erfahren Sie die wichtigsten nötigen Schritte für die erste Konfiguration<br>einer neuen Datenbank damit Sie sich möglichst schnell mit dem neuen<br>System vertraut machen können. |
| SQLServer installieren                                                                                                    |
| Installiert eine SQL Server 2005 Express Version.<br>Diese Option ist nicht nötig, wenn Sie bereits über einen SQL Server verfügen.                                                      |
| Neue Datenbank erstellen<br>Erstellt eine neue Addware Warenwirtschaft Datenbank.                                                                                                    |
| Verbindung zum SQL Server herstellen<br>Erstellt eine Konfigurationsdatei.<br>Diese Datei stellt die Verbindung zu Ihrer Datenbank da.                                                   |
|                                                                                                    |
| <u>H</u> ilfe <u>S</u> chließen                                                                                                    |

#### Schritt 1: Installation SQL Server

Durch Auswahl dieser Option wird auf Ihrem Computer eine SQL Server 2014 Express Instanz mit dem Namen **ADDWAREWAWI** installiert.

Für den Systemaccount (sa) wird automatisch das Kennwort demoadmin gesetzt.

**Hinweis:** Verfügen Sie bereits über einen SQL Server auf Ihrem Arbeitsplatz oder auf einem Server, können Sie direkt zu **Schritt 2: Neue Datenbank erstellen** weitergehen. Haben Sie eine lokale SQL-Server Installation, ist der Punkt **SQL Server installieren** bereits aktiviert (siehe unteren Screenshot).

#### Schritt 2: Neue Datenbank installieren

Installiert eine neue Datenbank (Mandant) auf Ihren SQL Server

**Hinweis:** Haben Sie bereits eine Datenbank angelegt, z.B. an einem anderen Arbeitsplatz, können Sie direkt zu **Schritt 3: Verbindung zum SQL Server herstellen** weitergehen.

#### Schritt 3: Verbindung zum SQL Server herstellen

Erstellt eine Konfigurationsdatei für die Verbindung zum SQL Server.

Sind alle drei Schritte erfolgreich abgeschlossen, wird die Anwendung automatisch gestartet.

3

| Konfiguration                                                                                                    |
|----------------------------------------------------------------------------------------------------|
| Herzlich Willkomen zur Addware Warenwirtschaft.                                                                                                    |
| Hier erfahren Sie die wichtigsten nötigen Schritte für die erste Konfiguration<br>einer neuen Datenbank damit Sie sich möglichst schnell mit dem neuen<br>System vertraut machen können. |
| SQLServer ist bereits installiert                                                                                                    |
| V Datenbank bereits vorhanden                                                                                                    |
| Konfigurationsdatei ist bereits vorhanden                                                                                                    |
|                                                                                                    |
| <u>H</u> ilfe <u>Schließen</u>                                                                                                    |

**Hinweis:** Bitte beachten Sie, dass die Anzeige bei Ihnen abweichend sein kann, je nachdem, ob Sie an Ihrem Arbeitsplatz einen SQL Server installiert haben oder nicht.

Viel Spass mit der Addware WarenWirtschaft!

## 2 Kontakt & Support

#### • Support

Für technische Hilfe senden Sie uns bitte eine E-Mail an support@addware.de

Dort können Sie uns auch Ihre Wünsche und Anregungen für zukünftige Versionen mitteilen!

#### • Kontakt

AddWare Solutions EDV SUPPORT Hartlaub GmbH Hansaring 8 D-63843 Niedernberg Geschäftsführer: Klaus Hartlaub Tel:. (06028) 99 12 0 Fax: (06028) 99 12 50 http://www.addware.de